#### **BAB IV**

### IMPLEMENTASI DAN PEMBAHASAN

### 4.1 Hasil dan Pembahasan

Pada bab ini akan dilakukan pembahasan dari data transaksi penjualan makanan dan minuman pada Coffe Ayos menggunakan Aplikasi Tanagra 1.4.

| 👮 TANAGRA 1.4.50 - [A pri                                                                                                    | ori 1]                                                           |             |                                    |                         |                   |             | - 0            | ×  |  |  |
|----------------------------------------------------------------------------------------------------|------------------------------------------------------------------|-------------|------------------------------------|-------------------------|-------------------|-------------|----------------|----|--|--|
| 💇 File Diagram Compo                                                                                                    | onent Window Help                                                |             |                                    |                         |                   |             | -              | đΧ |  |  |
| D 📽 🔲 🗱                                                                                                    |                                                                  |             |                                    |                         |                   |             |                |    |  |  |
| Perhitu                                                                                                    | ngan data coffe ayos<br>an Coffe Ayos xis)                       |             | card(itemset) =                    | 2 4                     |                   |             |                | ^  |  |  |
| Define status 1                                                                                                    | <ul> <li>Define status 1</li> <li>Frequent Itemsets 1</li> </ul> |             |                                    | Rules Number of rules 8 |                   |             |                |    |  |  |
| A priori 1                                                                                                    |                                                                  |             | RULES                              |                         |                   |             |                |    |  |  |
|                                                                                                    |                                                                  |             |                                    |                         | Number of rules : | : 8         |                |    |  |  |
|                                                                                                    |                                                                  |             | N° Antecedent                      | Consequent              | Lift              | Support (%) | Confidence (%) |    |  |  |
|                                                                                                    |                                                                  |             | 1 "DC=true"                        | "DU=true"               | 1,71429           | 41,667      | 71,429         |    |  |  |
|                                                                                                    |                                                                  |             | 2 "PC=true"                        | "NS=true"               | 1,71429           | 50,000      | 100,000        |    |  |  |
|                                                                                                    |                                                                  |             | 3 "NS=true"                        | "PC=true"               | 1,71429           | 50,000      | 85,714         |    |  |  |
|                                                                                                    |                                                                  |             | 4 "DU=true"                        | "DC=true"               | 1,71429           | 41,667      | 100,000        |    |  |  |
|                                                                                                    |                                                                  |             | 5 "DC=true"                        | "CL=true"               | 1,46939           | 50,000      | 85,714         |    |  |  |
|                                                                                                    |                                                                  |             | 6 "CL=true"                        | "DC=true"               | 1,46939           | 50,000      | 85,714         |    |  |  |
|                                                                                                    |                                                                  |             | 7 "NS=true"                        | "UC=true"               | 1,42857           | 41,667      | 71,429         |    |  |  |
|                                                                                                    |                                                                  |             | 8 "UC=true"                        | "NS=true"               | 1,42857           | 41,667      | 83,333         |    |  |  |
|                                                                                                    |                                                                  |             | Computation tim<br>Created at 22/0 | e:0ms.<br>5/2023 22:21: | :47               |             |                | *  |  |  |
|                                                                                                    |                                                                  | (           | Components                         |                         |                   |             |                |    |  |  |
| Data visualization                                                                                                    | Statistics                                                       | Nonparame   | etric statistics                   | Instan                  | ce selection      | Feature c   | onstruction    |    |  |  |
| Feature selection                                                                                                    | Regression                                                       | Factor      | ial analysis                       |                         | PLS               | Clus        | tering         |    |  |  |
| Spv learning                                                                                                    | Meta-spv learning                                                | Spv learnir | ng assessment                      | S                       | icoring           | Asso        | ciation        |    |  |  |
| Image: Second system     Image: Second system       Image: Second system     Image: Second system       Image: Second system     Ima | Assoc Outlier                                                    | soc Tree    |                                    |                         |                   |             |                |    |  |  |

Gambar. 4.1 Tanagra 1.4

Tanagra merupakan sebuah aplikasi yang dapat digunakan untuk pengolahan data dengan menggunakan salah satunya Algoritma Apriori. Tanagra mampu mengekstrak pola-pola dari data set peritem sehingga sangat cocok digunakan pada data mining menggunakan Algoritma Apriori.

### 4.2 Data Set

Data yang digunakan adalah data transaksi penjualan makanan dan minuman pada Coffe Ayos yang telah diubah menjadi tabular data untuk dapat diolah oleh aplikasi Tanagra 1.4. Berikut tabel tabular data yang akan digunakan dapat dilihat pada Tabel 4.1.

| TRANSAKSI | DA | NS | UC | SR | VL | DU | DC | CL | PC | ML |
|-----------|----|----|----|----|----|----|----|----|----|----|
| 1         | 1  | 1  | 1  | 1  | 1  | 0  | 0  | 0  | 0  | 0  |
| 2         | 0  | 0  | 0  | 1  | 0  | 1  | 1  | 1  | 0  | 0  |
| 3         | 0  | 1  | 1  | 0  | 0  | 0  | 1  | 1  | 1  | 0  |
| 4         | 0  | 1  | 1  | 0  | 0  | 0  | 0  | 0  | 1  | 0  |
| 5         | 1  | 1  | 1  | 1  | 1  | 1  | 1  | 1  | 1  | 0  |
| 6         | 0  | 0  | 0  | 0  | 0  | 1  | 1  | 0  | 0  | 1  |
| 7         | 0  | 0  | 1  | 1  | 0  | 0  | 0  | 0  | 0  | 1  |
| 8         | 1  | 1  | 0  | 0  | 0  | 0  | 0  | 1  | 1  | 0  |
| 9         | 0  | 0  | 0  | 1  | 0  | 1  | 1  | 1  | 0  | 0  |
| 10        | 0  | 1  | 1  | 0  | 0  | 0  | 0  | 0  | 1  | 0  |
| 11        | 1  | 1  | 0  | 0  | 0  | 0  | 1  | 1  | 1  | 0  |
| 12        | 0  | 0  | 0  | 1  | 0  | 1  | 1  | 1  | 0  | 0  |

**Tabel 4.1 Tabular Data** 

Tabel 4.2 ini merupakan data yang akan diolah oleh Tanagra 1.4. Berikut langkahlangkah yang akan dilakukan dalam memproses data tersebut menggunakan Aplikasi Tanagra 1.4.

a. Pertama buka Aplikasi Tanagra 1.4 yang sudah teriinstal dengan tampilan dapat dilihat pada Gambar 4.2 dibawah ini.

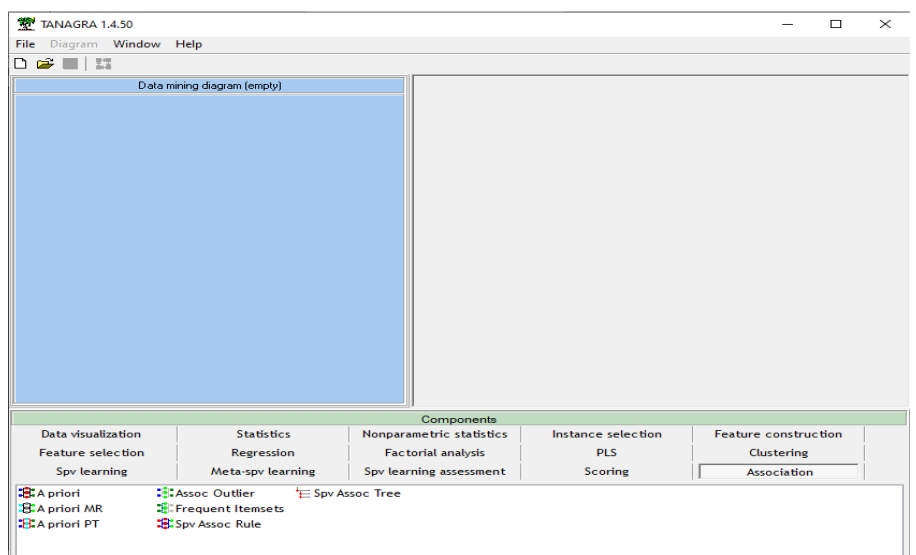

 Kedua klik File lalu klik New, difungsikan untuk memproses data baru dengan memasukkan data set atau tabular data yang sudah disiapkan, sehingga muncul tampilan seperti Gambar 4.3 dibawah ini

| Choose your dataset and start download                                                 |  |
|----------------------------------------------------------------------------------------|--|
| Diagram title :<br>Default title                                                       |  |
| Data mining diagram file name :<br>C:\Users\Zakir Zavdan Perkasa\Documents\default.tdm |  |
| Dataset (*.txt,*.arff,*.xls) :                                                         |  |
|                                                                                        |  |
| Checking Missing Values OK Cancel Help                                                 |  |

Gambar 4.3 Pemilihan Dataset

Pada Gambar 4.3 untuk *Diagram title* isikan dengan nama proses apa yang akan dilakukan, *Data mining diagram file name* digunakan untuk menyimpan proses data nantinya, Dataset dipilih untuk memilih data yang akan digunakan dalam proses, data yang digunakan berupa tabular data yang sudah disiapkan tadi berupa file excel. Kemudian klik Ok untuk melanjutkan prosesnya.

 c. Selanjutnya akan muncul Dataset yang sudah dimasukkan data Perhitungan Coffe Ayos.xls seperti terlihat pada Gambar 4.4 dibawah ini

| A IANAGKA 1.4.30 - [Dataset (Pernitungan Corre Ayos.xis)] |                                                                               |
|-----------------------------------------------------------|-------------------------------------------------------------------------------|
| File Diagram Component Window Help                        | _ 8 ×                                                                         |
|                                                           |                                                                               |
| Default title                                             | Dataset (Perhitungan Coffe Avos xis)                                          |
| Dataset (Perhitungan Coffe Ayos.xls)                      | Parameters                                                                    |
|                                                           | Database : C:\Users\Zakir Zaydan Perkasa\Documents\Perhitungan Coffe Ayos.xls |
|                                                           |                                                                               |
|                                                           | Results                                                                       |
|                                                           | Download information                                                          |
|                                                           | Workbook information                                                          |
|                                                           | Number of sheets 1                                                            |
|                                                           | Selected sheet Sheet1                                                         |
|                                                           | Sheet size 13 × 11                                                            |
|                                                           | Dataset size 13 x 11                                                          |
|                                                           | Datasource processing                                                         |
|                                                           | Computation time 0 ms                                                         |
|                                                           | Allocated memory 13 KB                                                        |
|                                                           | Dataset description                                                           |
|                                                           | 11 attribute(s)                                                               |
| <u> </u>                                                  | 17 example(s)                                                                 |

d. Klik pada Dataset (Perhitungan Coffe Ayos,xls) lalu klik Define sehingga muncul tampilan seperti Gambar 4.5

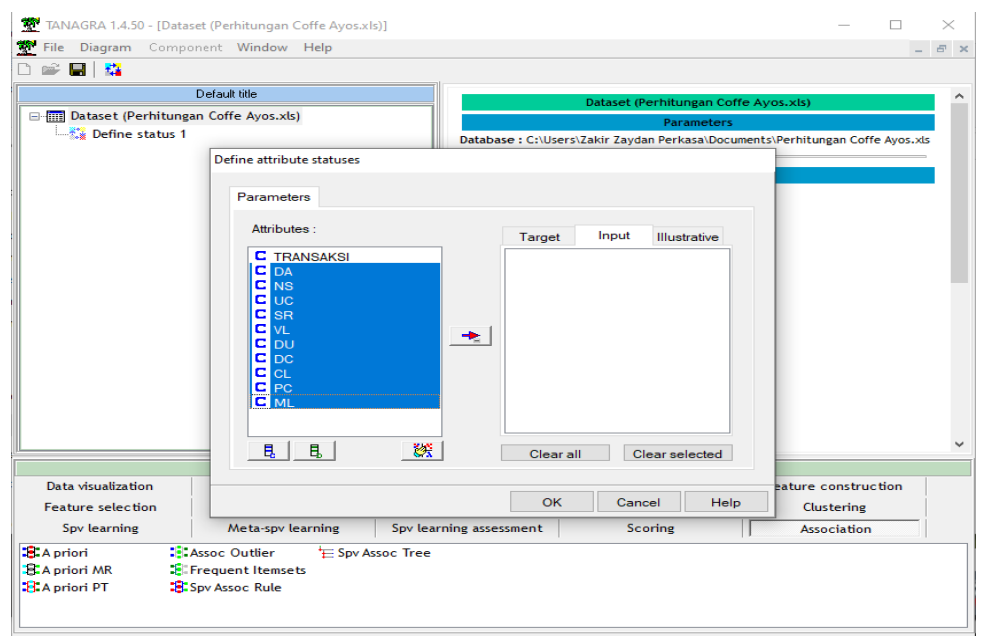

Gambar 4.5 Define Attributes

e. Pada Gambar 4.5 pilih attributes yang akan digunakan dalam proses selanjutnya klik arah panah merah sehingga attributes yang telah dipilih berhasil diinput seperti pada Gambar 4.6. lalu klik OK seperti tampilan berikut ini

| Define attribute statuses Parameters |   |                                                                          |       |              |   |
|--------------------------------------|---|--------------------------------------------------------------------------|-------|--------------|---|
| Attributes :                         | * | Target<br>DA<br>NS<br>UC<br>SR<br>VL<br>DU<br>DC<br>CL<br>CL<br>PC<br>ML | Input | Illustrative |   |
| Ę Ę 🧱                                |   | Clear all                                                                | Cle   | ear selected |   |
|                                      |   | ок                                                                       | Canc  | el Help      | , |

## Gambar 4.6 Define Input Attributes

f. Selanjutnya klik kanan Define lalu klik Execute untuk mengaktifkan data yang sudah disetting tadi terlihat pada Gambar 4.7 dibawah ini

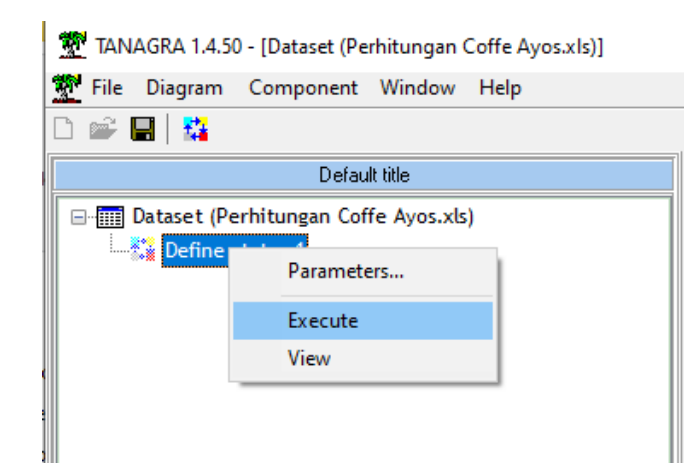

Gambar 4.7 Mengaktifkan Data pada Define

g. Selanjutnya pada menu *Components* pilih *Frequent Itemsets* terlihat pada Gambar 4.8 dibawah ini

|                              |                                  |                    | Components               |                    |                      |  |  |  |
|------------------------------|----------------------------------|--------------------|--------------------------|--------------------|----------------------|--|--|--|
| Data visualization           | 5                                | Statistics         | Nonparametric statistics | Instance selection | Feature construction |  |  |  |
| Feature selection Regression |                                  | Factorial analysis | PLS                      | Clustering         |                      |  |  |  |
| Spv learning                 | Meta                             | -spv learning      | Spv learning assessment  | Scoring            | Association          |  |  |  |
| 🔒 A priori                   | Assoc Outl                       | ier 🗄 Spv A        | ssoc Tree                |                    |                      |  |  |  |
| 🕄 A priori MR                | Frequent l                       | temsets .          |                          |                    |                      |  |  |  |
| 🕄 A priori PT                | 🕄 A priori PT 🛛 🕄 Spv Assoc Rule |                    |                          |                    |                      |  |  |  |
|                              |                                  |                    |                          |                    |                      |  |  |  |
|                              |                                  |                    |                          |                    |                      |  |  |  |

### Gambar 4.8 Menu Frequent Itemsets

h. Lalu lakukan drag and drop terhadap menu Frequent Itemsets tadi ke Define seperti pada Gambar 4.9 Berikut ini

| File Diagram Compo                      |                          |                                                                                                  |                               |                                                                                                    |     |
|-----------------------------------------|--------------------------|--------------------------------------------------------------------------------------------------|-------------------------------|----------------------------------------------------------------------------------------------------|-----|
| - ne englant compe                      | onent Window Help        |                                                                                                  |                               | -                                                                                                    | 5   |
| 🖙 🔚   🗱                                 |                          |                                                                                                  |                               |                                                                                                    |     |
|                                         | Default title            |                                                                                                  | Dataset (Perhitungan (        | Coffe Avos.xls)                                                                                                |     |
| 🛛 🛄 Dataset (Perhitung                  | an Coffe Ayos.xls)       |                                                                                                  | Paramete                      | rs.                                                                                                    | ε.  |
| 🖃 🎇 Define status 1                     |                          | Database : C:\l                                                                                  | Jsers\Zakir Zaydan Perkasa\Do | ocuments\Perhitungan Coffe Ayos.xl:                                                                            | ş., |
| - The Frequent Ite                      | emsets 1                 |                                                                                                  |                               |                                                                                                    | _   |
|                                         |                          |                                                                                                  | Results                       | i de la construcción de la construcción de la construcción de la construcción de la construcción de la constru | ٩.  |
|                                         |                          | Downloa                                                                                          | d information                 |                                                                                                    |     |
|                                         |                          | Workbook in                                                                                      | formation                     |                                                                                                    |     |
|                                         |                          | Number of she                                                                                    | ets 1                         |                                                                                                    |     |
|                                         |                          | Selected sheet                                                                                   | Sheet1                        |                                                                                                    |     |
|                                         |                          | Sheet size                                                                                       | 13 × 11                       |                                                                                                    |     |
|                                         |                          | Dataset size                                                                                     | 13 × 11                       |                                                                                                    |     |
|                                         |                          | Datasource p                                                                                     | rocessing                     |                                                                                                    |     |
|                                         |                          | Computation t                                                                                    | ime 0 ms                      |                                                                                                    |     |
|                                         |                          | Allocated memo                                                                                   | bry 13 KB                     |                                                                                                    |     |
|                                         |                          | Dataset                                                                                          | description                   |                                                                                                    |     |
|                                         |                          | Ducuset                                                                                          | acsemption                    |                                                                                                    |     |
|                                         |                          |                                                                                                  |                               |                                                                                                    |     |
|                                         |                          | 11 attribute(s)                                                                                  |                               |                                                                                                    |     |
|                                         |                          | 11 attribute(s)<br>12 example(s)<br>Components                                                   |                               |                                                                                                    |     |
| Data visualization                      | Statistics               | 11 attribute(s)<br>12 example(s)<br>Components<br>Nonparametric statistics                       | Instance selection            | Feature construction                                                                                           |     |
| Data visualization<br>Feature selection | Statistics<br>Regression | 11 attribute(s)<br>12 evample(s)<br>Components<br>Nonparametric statistics<br>Factorial analysis | Instance selection<br>PLS     | Feature construction<br>Clustering                                                                             |     |

Gambar 4.9 Menu Frequent Itemsets berhasi didrag ke Define

i. Setelah berhasil menu *Frequent Itemsets* didrag ke *Define* selanjutnya klik kanan *Frequent Itemsets* pilih *Parameters* seperti Gambar 4.10

| 👮 TANAGRA 1.4.50 - [Dataset (Perhitungan Coffe Ayos.xls)] | – 🗆 X                                                                         |
|-----------------------------------------------------------|-------------------------------------------------------------------------------|
| 🕎 File Diagram Component Window Help                      | _ 8 ×                                                                         |
| D 📽 🖬   🎎                                                 |                                                                               |
| Default title                                             |                                                                               |
| Dataset (Perhitungan Coffe Aver vis)                      | Dataset (Perhitungan Coffe Ayos.xls)                                          |
|                                                           | Parameters                                                                    |
| En a verte status i                                       | Database : C:\Users\Zakir Zaydan Perkasa\Documents\Perhitungan Coffe Ayos.xls |
| Parameters                                                |                                                                               |
| <b>F</b>                                                  | Results                                                                       |
| Execute                                                   |                                                                               |
| View                                                      | Download information                                                          |
|                                                           | Workbook information                                                          |
|                                                           | Number of sheets 1                                                            |
|                                                           | Selected sheet Sheet1                                                         |
|                                                           | Sheet size 13 x 11                                                            |
|                                                           | Dataset size 13 x 11                                                          |
|                                                           | Datasource processing                                                         |
|                                                           | Computation time 0 ms                                                         |
|                                                           | Allocated memory 13 KB                                                        |
|                                                           |                                                                               |
|                                                           | Dataset description                                                           |
|                                                           | 11 attribute(s)                                                               |
| ĮI                                                        | 12 example(s)                                                                 |

Gambar 4.10 Klik Kanan Parameters

 j. Selanjutnya akan muncul tampilan seperti Gambar 4.11 dibawah ini. Ubah Min. Support sesuai dengan ketentuan yang sudah dibuat yaitu 40% atau 0.40 lalu klik Ok.

| Frequent Itemsets       |
|-------------------------|
| Parameters              |
| Min Support : 0,40      |
| Max support : 1         |
| Min length : 2          |
| Max length : 4          |
| Rule base : outfreq.rul |
| OK Cancel Help          |

Gambar 4.11 Setting Parameters Min. Support

k. Lalu klik kanan kembali pada *Frequent Itemsets* klik *Execute* untuk mengaktifkannya terlihat pada Gambar 4.12

|                                                           | 33                                                                            |
|-----------------------------------------------------------|-------------------------------------------------------------------------------|
| 💇 TANAGRA 1.4.50 - [Dataset (Perhitungan Coffe Ayos.xls)] | - 🗆 X                                                                         |
| 💇 File Diagram Component Window Help                      | _ <i>5</i> ×                                                                  |
| D 📽 📕   👪                                                 |                                                                               |
| Default title                                             | Dataset (Perhitungan Coffe Avios vis)                                         |
| Dataset (Perhitungan Coffe Ayos.xls)                      | Promotors                                                                     |
| E Define status 1                                         | Parameters                                                                    |
| Frequent I Parameters                                     | Database : C:\Users\Zakir Zaydan Perkasa\Documents\Pernitungan Coffe Ayos.xis |
| Everute                                                   | Results                                                                       |
| View                                                      |                                                                               |
| View                                                      | Download information                                                          |
|                                                           | Workbook information                                                          |
|                                                           |                                                                               |
|                                                           | Number of sheets 1                                                            |
|                                                           | Selected sheet Sheet1                                                         |
|                                                           | Sheet size 13 x 11                                                            |
|                                                           | Dataset size 13 x 11                                                          |
|                                                           | Datasource processing                                                         |
|                                                           | Computation time 0 ms                                                         |
|                                                           | Allocated memory 13 KB                                                        |
|                                                           | Dataset description                                                           |
|                                                           | 11 attribute(s)                                                               |
|                                                           | 12 example(s)                                                                 |

Gambar 4.12 Mengaktifkan Frequent Itemsets

 Untuk menampilkan hasil dari *Frequent Itemsets* tersebut maka klik kanan *Frequent Itemsets* pilih *View*, Sehingga akan muncul tampilan seperti pada Gambar 4.13 dibawah ini

|                                                                                                    | Execution log |                        |  |  |  |  |  |
|----------------------------------------------------------------------------------------------------|---------------|------------------------|--|--|--|--|--|
| C:\Program Files (x86)\Tanagra\exe\apriori.exe - find frequent item sets with the apriori algorithm version 5.57 (2011.09.02) (c) 1996-2011 Christian Borgelt reading C:\Users\ZAKIRZ~1\AppData\Local\Temp\dat5192.tmp [10 item(s), 12 transaction(s)] done [0.00s]. filtering, sorting and recoding items [7 item(s)] done [0.00s]. sorting and reducing transactions [9/12 transaction(s)] done [0.00s]. building transaction tree [15 node(s)] done [0.00s]. |               |                        |  |  |  |  |  |
|                                                                                                    | ITEMSETS      | S [#4 itemsets loaded] |  |  |  |  |  |
| N*                                                                                                    | Description   | Support                |  |  |  |  |  |
| 1                                                                                                    | DU A DC       | 41,7                   |  |  |  |  |  |
| 2                                                                                                    | UC 🗥 NS       | 41.7                   |  |  |  |  |  |
| 3                                                                                                    | PC /\ NS      | 50,0                   |  |  |  |  |  |
| 4                                                                                                    | DC A CL       | 50,0                   |  |  |  |  |  |
|                                                                                                    |               |                        |  |  |  |  |  |

Gambar 4.13 Hasil Proses Frequent Itemsets

Hasil dari proses *Frequent Itemsets* tersebut menghasilkan DU ke DC dengan Support 41.7 % atau dibulatkan menjadi 42%, UC ke NS support

41.7% dibulatkan menjadi 42%, PC ke NS support 50 % dan DC ke CL dengan support 50%.

 m. Selanjutnya proses Apriori dimana menu Apriori dapat diliat pada Components di menu Association terlihat pada Gambar 4.14 dibawah ini

|                    | omponents                |                      |                          |                    |                      |  |  |  |
|--------------------|--------------------------|----------------------|--------------------------|--------------------|----------------------|--|--|--|
| Data visualization | visualization Statistics |                      | Nonparametric statistics | Instance selection | Feature construction |  |  |  |
| Feature selection  | ction Regression         |                      | Factorial analysis       | PLS                | Clustering           |  |  |  |
| Spv learning       |                          | Meta-spv learning    | Spv learning assessment  | Scoring            | Association          |  |  |  |
| A priori           | Ass                      | oc Outlier 🛛 🏣 Spv A | ssoc Tree                |                    |                      |  |  |  |
| A priori MR        | Fre                      | quent Itemsets       |                          |                    |                      |  |  |  |
| 🕄 A priori PT      | Spv                      | Assoc Rule           |                          |                    |                      |  |  |  |
|                    |                          |                      |                          |                    |                      |  |  |  |
|                    |                          |                      |                          |                    |                      |  |  |  |

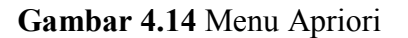

n. Lakukan drag and drop ke Define seperti pada menu Frequent Itemsets tadi terlihat pada Gambar 4.15 dibawah ini

| Default tile       Execution log         Image: Control of the Avos.xks)       Image: Control of the Avos.xks)         Image: Control of the Avos.xks)       Image: Control of the Avos.xks)         Image: Control of the Avos.xks)       Image: Control of the Avos.xks)         Image: Control of the Avos.xks)       Image: Control of the Avos.xks)         Image: Control of the Avos.xks)       Image: Control of the Avos.xks)         Image: Control of the Avos.xks)       Image: Control of the Avos.xks)         Image: Control of the Avos.xks)       Image: Control of the Avos.xks)         Image: Control of the Avos.xks)       Image: Control of the Avos.xks)         Image: Control of the Avos.xks)       Image: Control of the Avos.xks)         Image: Control of the Avos.xks)       Image: Control of the Avos.xks)         Image: Control of the Avos.xks)       Image: Control of the Avos.xks)         Image: Control of the Avos.xks)       Image: Control of the Avos.xks)         Image: Control of the Avos.xks       Image: Control of the Avos.xks)         Image: Control of the Avos.xks       Image: Control of the Avos.xks)         Image: Control of the Avos.xks       Image: Control of the Avos.xks)         Image: Control of the Avos.xks       Image: Control of the Avos.xks)         Image: Control of the Avos.xks       Image: Control of the Avos.xks)         Image: Control of th | TANAGRA 1.4.50 - [Free<br>File Diagram Comp                                                                                                    | quent Itemsets 1]<br>ponent Window Help |                                                                                                    |                                                                                                    | - C X                |  |
|----------------------------------------------------------------------------------------------------|----------------------------------------------------------------------------------------------------|-----------------------------------------|----------------------------------------------------------------------------------------------------|----------------------------------------------------------------------------------------------------|----------------------|--|
| Execution log       Execution log         Image: Status 1       Execution log         Image: Status 1       Image: Status 1         Image: Status 1       Image: Status 1 <t< th=""><th></th><th>Default title</th><th></th><th></th><th></th></t<>                                                                                                    |                                                                                                    | Default title                           |                                                                                                    |                                                                                                    |                      |  |
| Components         Data visualization       Statistics       Nonparametric statistics       Instance selection       Feature construction         Feature selection       Regression       Factorial analysis       PLS       Clustering         Spv learning       Meta-spv learning       Spv learning assessment       Scoring       Association         A priori       Assoc Outlier       E Spv Assoc Tree       Frequent Itemsets       Frequent Itemsets         A priori PT       Spv Assoc Rule       Spv Assoc Rule       Spv Assoc Rule       Spv Assoc Rule                                                                                                    | Dataset (Perhitung                                                                                                    | gan Coffe Ayos.xls)<br>I<br>Itemsets 1  | C:\Program Files<br>apriori algorithm<br>version 5.57 (201<br>reading C:\Users'<br>transaction(s)] do<br>filtering, sorting a<br>sorting and reduc<br>building transacti<br>checking subsets<br>N* Description<br>1 DU ADC<br>2 UC ANS<br>3 PC ANS<br>4 DC ACL | Execution log           C:\Program Files (x86)\Tanagra\exe\apriori.exe - find frequent item sets with the apriori algorithm           version 5.57 (2011.09.02)         (c) 1996-2011         Christian Borgelt           reading C:\Users\ZAKIRZ~1\AppData\Local\Temp\dat5192.tmp [10 item(s), 12           transaction(s)] done [0.00s].         filtering, sorting and recoding items [7 item(s)] done [0.00s].           sorting and reducing transactions [9/12 transaction(s)] done [0.00s].           building transaction tree [15 node(s)] done [0.00s].           checking subsets of size 12 done [0.00s]           ITEMSETS [#4 itemsets loaded]           N*         Description           1         DU ADC           4         DC ANS           4         DC ACL |                      |  |
| Data visualization     Statistics     Nonparametric statistics     Instance selection     Feature construction       Feature selection     Regression     Factorial analysis     PLS     Clustering       Spv learning     Meta-spv learning     Spv learning assessment     Scoring     Association       *# A priori     ** Assoc Outlier     *E Spv Assoc Tree     **       *# A priori PT     ** Spv Assoc Rule     **                                                                                                    |                                                                                                    |                                         | Components                                                                                                    |                                                                                                    |                      |  |
| Feature selection<br>Spv learning     Regression     Factorial analysis     PLS     Clustering       Meta-spv learning     Spv learning assessment     Scoring     Association       A priori     Association     Spv learning assessment     Scoring       A priori     Frequent Itemsets     Spv Assoc Rule                                                                                                    | Data visualization                                                                                                    | Statistics                              | Nonparametric statistics                                                                                                    | Instance selection                                                                                                    | Feature construction |  |
| Spv learning     Meta-spv learning     Spv learning assessment     Scoring     Association       *# A priori     *# Assoc Outlier     *# Spv Assoc Tree     *# Association     *# Association       *# A priori     *# Frequent Itemsets     *# Spv Assoc Rule     *# Apriori PT     # Spv Assoc Rule                                                                                                    | Feature selection                                                                                                    | Regression                              | Factorial analysis                                                                                                    | PLS                                                                                                    | Clustering           |  |
| A priori II Assoc Outlier IE Spv Assoc Tree<br>A priori MR II Frequent Itemsets<br>III A priori PT III Spv Assoc Rule                                                                                                    | Spv learning                                                                                                    | Meta-spv learning                       | Spv learning assessment                                                                                                    | Scoring                                                                                                    | Association          |  |
|                                                                                                    | St A priori St A priori St A priori MR St A priori MR St A priori PT St A priori PT St A priori | Assoc Outlier                           | ssoc Tree                                                                                                    |                                                                                                    |                      |  |

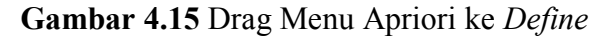

o. Klik kanan Apriori lalu pilih Parameters seperti pada Gambar 4.16

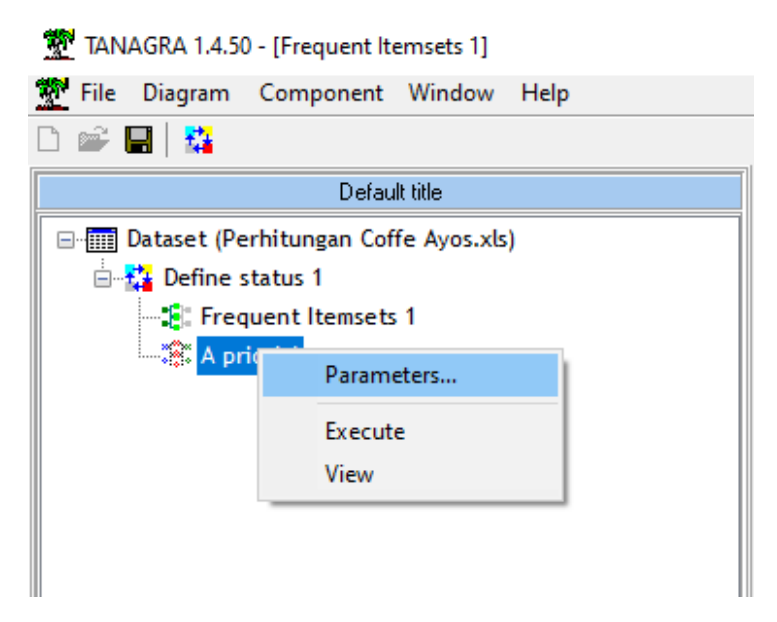

Gambar 4.16 Parameters Apriori

p. Maka akan muncul menu Association Rule Parameters, isikan sesuai dengan ketentuan yang sudah dibuat untuk Support 40% dan Confidence 70% seperti ditampilan Gambar 4.17

| Association rule parameter |             |
|----------------------------|-------------|
| Parameters                 |             |
| Support :                  | 0.40        |
| Confidence :               | 0.70        |
| Max card itemsets :        | 4           |
| Lift :                     | 1.1         |
|                            |             |
|                            |             |
| ОК                         | Cancel Help |

Gambar 4.17 Parameters Association Rule

q. Selanjutnya klik kanan Apriori lalu pilih Execute untuk mengaktifkan Gambar

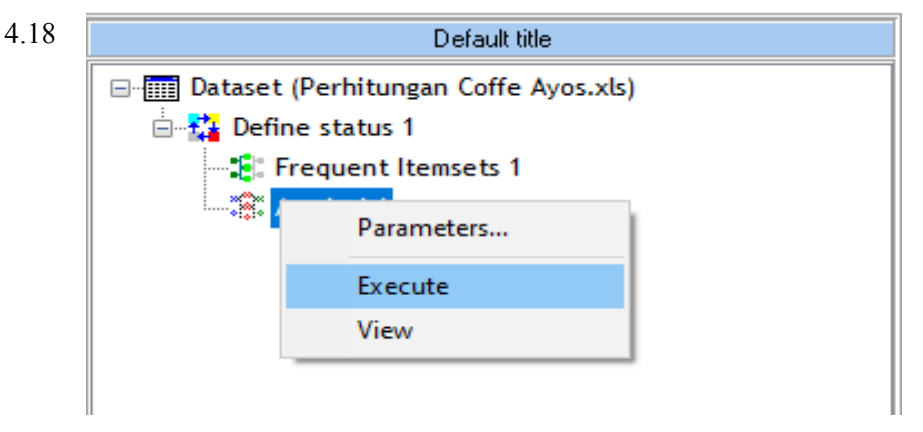

Gambar 4.18 Execute Apriori

 r. Untuk menampilkan hasil dari proses Apriori dapat diliat dengan cara klik kanan Apriori lalu pilih *View* seperti pada Gambar 4.19

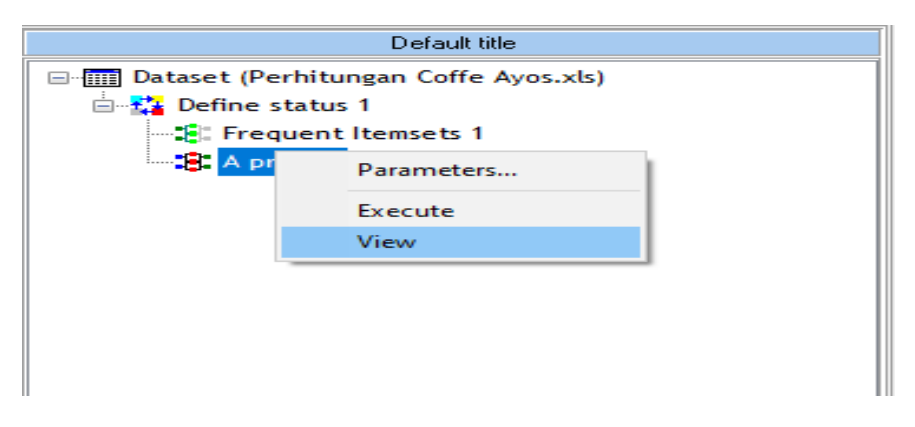

Gambar 4.19 View Apriori

s. Setelah diklik View maka dapat dilihat hasil dari Apriori dengan ketentuan minimum support 40% dan minimum confidence 70% pada Gambar 4.2

# RULES

|    | Number of rules : 8 |            |         |             |                |
|----|---------------------|------------|---------|-------------|----------------|
| N° | Antecedent          | Consequent | Lift    | Support (%) | Confidence (%) |
| 1  | "DC=true"           | "DU=true"  | 1,71429 | 41,667      | 71,429         |
| 2  | "PC=true"           | "NS=true"  | 1,71429 | 50,000      | 100,000        |
| 3  | "NS=true"           | "PC=true"  | 1,71429 | 50,000      | 85,714         |
| 4  | "DU=true"           | "DC=true"  | 1,71429 | 41,667      | 100,000        |
| 5  | "DC=true"           | "CL=true"  | 1,46939 | 50,000      | 85,714         |
| 6  | "CL=true"           | "DC=true"  | 1,46939 | 50,000      | 85,714         |
| 7  | "NS=true"           | "UC=true"  | 1,42857 | 41,667      | 71,429         |
| 8  | "UC=true"           | "NS=true"  | 1,42857 | 41,667      | 83,333         |
|    |                     |            |         |             |                |

Dari Hasil proses Algoritma Apriori dengan menggunakan Aplikasi Tanagra 1.4 didapatkan DC ke DU support 41.6 % atau dibulatkan 42% dengan confidence 71.4%, PC ke NS support 50% dengan confidence 100%, NS ke PC support 50% dengan confidence 85.7% dibulatkan 86%, DU ke DC support 41.6% dibulatkan 42% dengan confidence 100%, DC ke CL support 50% dengan confidence 85,7% dibulatkan 86%, CL ke DC support 50% dengan confidence 85,7% dibulatkan 86%, NS ke UC support 41.6% dibulatkan 42% dengan confidence 71.4%, dan UC ke NS support 41.6% dibulatkan 42% dengan confidence 83%.

### 4.3 Hasil

Untuk mempermudah dalam membaca hasil dari proses Aplikasi Tanagra maka dibuat dalam bentuk Tabel 4.2 dibawah ini

| Item    | Support | Confidence |
|---------|---------|------------|
| DC ^ DU | 41.6%   | 71.4%      |
| PC ^ NS | 50%     | 100%       |
| NS ^ PC | 50%     | 85.7%      |
| DU ^ DC | 41.6%   | 100%       |
| DC ^ CL | 50%     | 85.7%      |
| CL ^ DC | 50%     | 85.7%      |
| NS ^ UC | 41.6%   | 71.4%      |
| UC ^ NS | 41.6%   | 83%        |

Tabel 4.2 Hasil dari Algoritma Apriori Mengunakan Aplikasi Tanagra

Untuk mempermudah dalam membaca data dan mensinkronkan data menggunakan Aplikasi Tanagra dan perhitungan manual maka dibuat pembulatan terhadap pesentasinya seperti pada Tabel 4.3 dibawah ini

Tabel 4.3 Hasil Pembulatan dari Algoritma Apriori Mengunakan Aplikasi

|         | υ       |            |
|---------|---------|------------|
| Item    | Support | Confidence |
| DC ^ DU | 42%     | 71%        |
| PC ^ NS | 50%     | 100%       |
| NS ^ PC | 50%     | 86%        |
| DU ^ DC | 42%     | 100%       |
| DC ^ CL | 50%     | 86%        |
| CL ^ DC | 50%     | 86%        |
| NS ^ UC | 42%     | 71%        |
| UC ^ NS | 42%     | 83%        |

Tanagra

Setelah dilakukan pembulatan maka dapat disimpulkan hasil analisa data dari perhitungan manual menggunakan algoritma Apriori dan analisa data menggunakan Aplikasi Tanagra adalah sama, sehingga dapat diartikan bahwa keakuratan analisa secara manual berhasil. Dan untuk mempermudah dalam membaca data tersebut maka data dengan kode dikembalikan ke nama dari produk makanan dan minuman yang dijual sesuai dengan menu pada Coffe Ayos dan dapat dilihat pada Tabel 4.4 dibawah ini.

| Item                                    | Support | Confidence |
|-----------------------------------------|---------|------------|
| Jika Membeli Dark Choco Latte Maka akan | 42%     | 710/       |
| Membeli Dinsum Udang                    |         | /1/0       |
| Jika Membeli Pisang Crispy Maka akan    | 50%     | 100%       |
| membeli Nasi Goreng                     | 5070    | 10070      |
| Jika Membeli Nasi Goreng Maka akan      | 50%     | 86%        |
| Membeli Pisang Crispy                   | 5070    |            |
| Jika Membeli Dinsum Udang Maka akan     | 12%     | 100%       |
| Membeli Dark Choco Latte                | 4270    |            |
| Jika Membeli Dark Choco Latte Maka akan | 50%     | 86%        |
| Membeli Caramel Latte                   | 5070    |            |
| Jika Membeli Caremel Latte Maka akan    | 50%     | 86%        |
| Membeli Dark Choco Latte                | 5070    |            |
| Jika Membli Nasi Goreng Maka akan       | 120%    | 71%        |
| Membeli Ubi Cilembu Goreng              | 4270    |            |
| Jika Membli Ubi Cilembu Goreng Maka     | 42%     | 83%        |
| akan Membeli Nasi Goreng                |         |            |

Tabel 4.4 Hasil Algoritma Apriori Mengunakan Aplikasi Tanagra Tanpa Kode

Maka pola-pola penjualan ini dapat digunakan oleh pemilik usaha untuk meningkatkan penjualan makanan dan minuman pada Coffe Ayos sehingga meningkatkan penghasilan.